#### Viewing & Refining Search Results

- 1. The result list is displayed in the centre of the screen.
- Select Source types, Publications, Subject, Subject: Thesaurus Term, Company and Geography on the left of the screen and click Update to refine your search.
- 3. On the result list, click the title link to view the full item record or click **HTML Full Text** or **PDF Full Text** to view the article.

# **Printing Search Results**

- 1. Select the record you wish to print.
- 2. Click **Print** on the right side of the article to open the Printing panel.
- 3. Choose the settings: Standard Field Format, Citation Format or Customized Field Format and click Print.
- 4. The article or citation is displayed in the browser window and click **Print**.
- 5. Follow the standard library procedures to pay for and collect the printouts.

### **Exiting the Database**

Click **Hong Kong Public Libraries** at the top right corner of the screen to exit the database.

# Available At 使用地點

All libraries of the Hong Kong Public Libraries (except mobile libraries)

### 所有香港公共圖書館(流動圖書館除外)

# Remote Access 經互聯網使用

Library card-holders of the Hong Kong Public Libraries may also access the database remotely via the World Wide Web through the following webpage.

凡持有香港公共圖書館圖書證的讀者,可透過 以下的圖書館網址,經互聯網使用。

### http://www.hkpl.gov.hk/remoteaccess

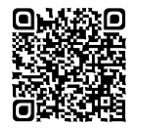

# <u>Enquiries</u> 查詢

Tel. 電話:2921 0222 Email 電郵:hkcl\_ref@lcsd.gov.hk

# 香港公共圖書館 Hong Kong Public Libraries

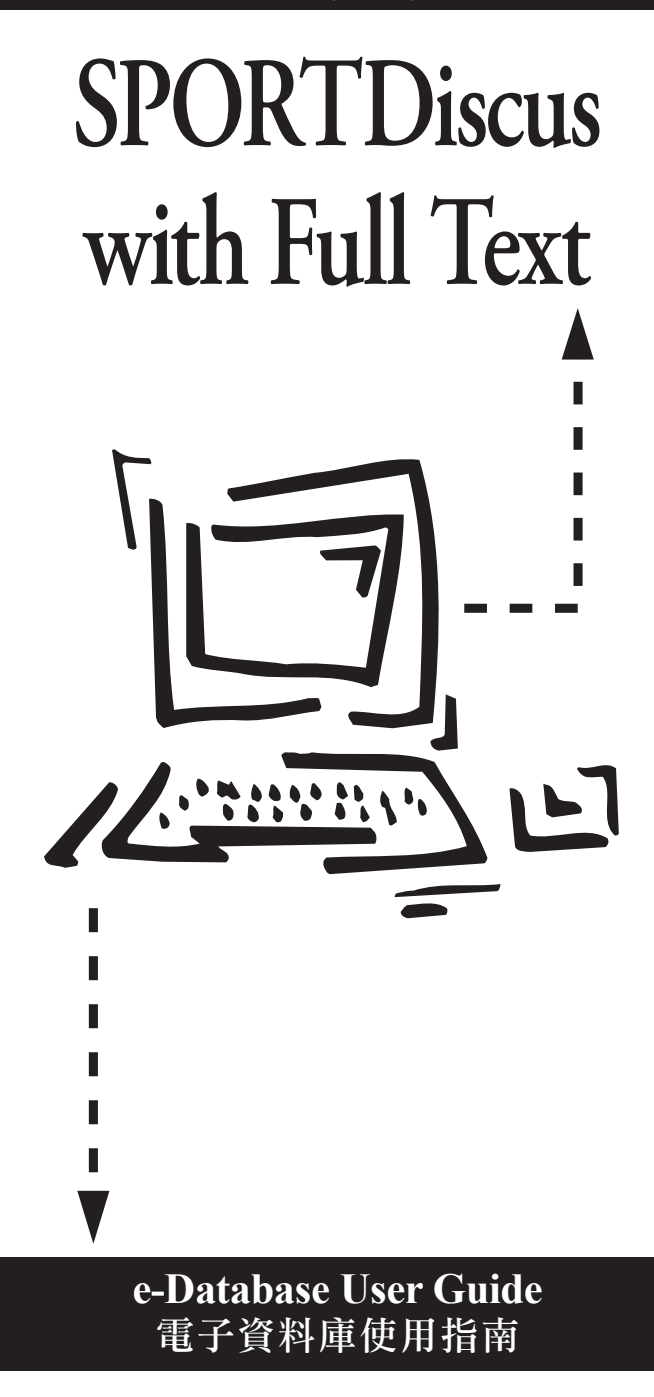

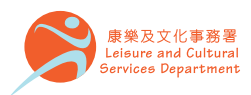

香港公共圖書館 Hong Kong Public Libraries

# **SPORTDiscus with Full Text**

It is the source of full text for sports and sports medicine journals, covering the subjects of biomechanics, drugs, exercise, kinesiology, movement science, nutrition, occupational health & therapy, physical fitness, physical therapy, rehabilitation, sports & exercise psychology, coaching and education as well as sports medicine.

此全文資料庫廣泛收錄全球運動及運動醫學 期刊資訊。內容涵蓋生物力學、藥物學、運動 訓練、人體運動學、運動科學、營養學、職業 健康與治療、體適能、物理治療、康復學、 運動心理學、教練與教育及運動醫藥學。

This user guide is extracted from the user manual of the database. For further information, please click Help at the top of every page.

### **Searching**

#### **Basic Search**

- 1. Enter the search terms in the search box and click Search ; or
- 2. Click **Search Options** link to use specific search modes or apply limiters to expand or limit the search results.
- 3. Click Search to view the result list.

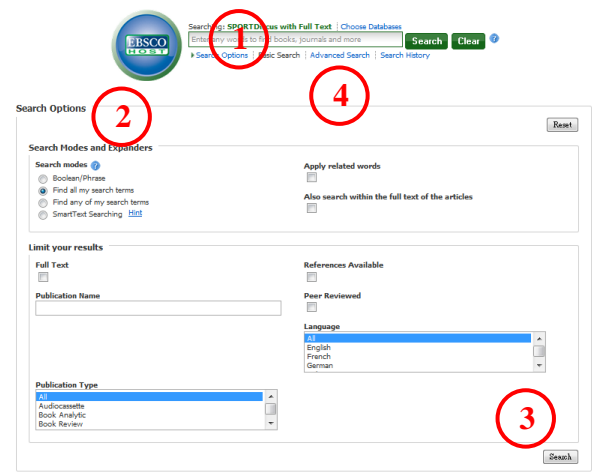

### Advanced Search

- 4. Click Advanced Search at the home page.
- Enter the search terms in the search box and select the search field from Select a field (optional) drop-down list.
- 6. Repeat steps 5 for additional search terms entered in the rest of search boxes.
- 7. Select Boolean operator (AND, OR, NOT) to combine the search field entries.
- 8. Use **search modes** or apply limiters from **Search Options** to expand or limit the search results.
- 9. Click Search to view result list.

|                                                                                                    | and the second second second second | - A. M. S. M. |                                          | 1.00            |                 |        | 1000         |
|----------------------------------------------------------------------------------------------------|-------------------------------------|---------------|------------------------------------------|-----------------|-----------------|--------|--------------|
| Searching: SPV anDiscur with Full Tex                                                                                                    | one Databases                       |               |                                          |                 |                 | HONG I | ONG PUBLIC L |
|                                                                                                    | Select a Field (                    | optional)     |                                          | Search          | Clear           |        |              |
| MD NO                                                                                                    | Felect a Field (                    | aptional)     |                                          |                 |                 |        |              |
|                                                                                                    | U J                                 |               | 122                                      |                 |                 |        |              |
| Basic rearch   Advanced Search   Search                                                                                                    | n History                           | about wit     | (23)                                     | Add Row         |                 |        |              |
| arch Options                                                                                                    |                                     |               |                                          |                 |                 |        |              |
| (8)                                                                                                    |                                     |               |                                          |                 |                 |        | Res          |
| Search Modes and Seconders                                                                                                    |                                     |               |                                          |                 |                 |        |              |
| Search modes 🕜                                                                                                    |                                     | Apply         | related wo                               | rds             |                 |        |              |
| Boolean/Phrase                                                                                                    |                                     | 10            |                                          |                 |                 |        |              |
| Find all my search terms                                                                                                    |                                     | Also se       | arch withi                               | n the full text | of the articles |        |              |
| Find any of my search terms                                                                                                    | Find any of my search terms         |               |                                          |                 |                 |        |              |
| C                                                                                                    |                                     |               |                                          |                 |                 |        |              |
| Limit your results                                                                                                    |                                     |               |                                          |                 |                 |        |              |
| Full Text                                                                                                    |                                     | Refere        | nces Avail                               | able            |                 |        |              |
| E                                                                                                    |                                     | 123           |                                          |                 |                 |        |              |
| Published Date                                                                                                    |                                     | Publica       | tion Name                                |                 |                 |        |              |
| Month 💌 Year: - Month                                                                                                    | Tear:                               |               |                                          |                 |                 |        |              |
| Contract and a second data                                                                                                    |                                     |               |                                          |                 |                 |        |              |
| English Abstract Available                                                                                                    |                                     | Peer s        | evieweia                                 |                 |                 |        |              |
| 1 Martine Control of Control of C |                                     | 1.1.1         |                                          |                 |                 |        |              |
| Language                                                                                                    |                                     | Counts        | ٧                                        |                 |                 |        |              |
| M :                                                                                                    | <u>*</u>                            | Poland        |                                          |                 |                 |        |              |
| English                                                                                                    | (8)                                 | Portug        | 8                                        |                 |                 |        | (21)         |
| German                                                                                                    |                                     | Singap        | xe                                       |                 |                 |        | -            |
| Publication Type                                                                                                    |                                     | Datab         | se Subset                                |                 |                 |        |              |
| 4                                                                                                    |                                     | Al            |                                          |                 |                 |        |              |
| Audiocassette<br>Book Analytic                                                                                                    | (E)                                 | AARLA         | Database                                 |                 |                 |        | 1000         |
| Book Review                                                                                                    |                                     | Coachi        | Coaching Association of Canada Documents |                 |                 |        |              |
| Image Quick View                                                                                                    |                                     | Image         | Quick View                               | v Types         |                 |        |              |
|                                                                                                    |                                     | [[1] Ba       | di and White                             | e Photograph    | El Over         | t .    | $\sim$       |
|                                                                                                    |                                     | E Ce          | ler Photogra                             | ph              | E Deg           | an     |              |
|                                                                                                    |                                     | El Gr         | ph                                       |                 | E Bust          | ration | 0            |
|                                                                                                    |                                     | E Ha          | p                                        |                 |                 |        | 7            |
|                                                                                                    |                                     |               |                                          |                 |                 | •      |              |
|                                                                                                    |                                     |               |                                          |                 |                 |        |              |

### Searching by Publication

- 1. Click **Publications** at the top of the screen.
- 2. Enter all or part of publications' name in **Browse** search box.
- 3. Select search type by clicking: Alphabetical, By Subject & Description or Match Any Words.
- 4. Click **Browse** and a publication title list is displayed.
- 5. Mark the check boxes on the left of the publications you want to search.
- 6. Click Add next to the Mark Items for Search
- Add more terms in the search box and click Search to view the result list.

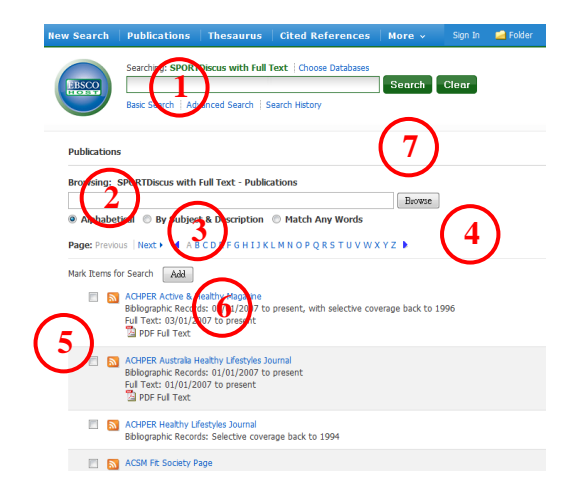

# Search By Thesaurus

- 1. Click Thesaurus at the top of the screen.
- Enter the search terms in the Browse search box and select the search type: Term Begins With, Term Contains, or Relevancy Ranked and click Browse to view the list of subject headings.
- 3. Click the selected subject terms for details.
- 4. Mark the checkboxes on the left of the subject terms required and click **Add**.
- 5. The selected terms are placed in the search box and click **Search** to view the result list.

| ew Search                                          | Publications   Thesaurus   Cited References   More - Sign In 🛁 Folder               | Prefe |
|----------------------------------------------------|-------------------------------------------------------------------------------------|-------|
| BSCO                                               | Searching: SPORTDA us with yell Text   Choose Databases                             |       |
| Browsing:<br>Term be<br>Page: 4 Pre<br>Salart term | port hesaurus<br>2 Browne<br>gins Woh Term Contains Relevancy Ranked<br>Wous Next > |       |
| Select term                                        |                                                                                     |       |
| (Click term                                        | to display details.)                                                                |       |
| $\sim$                                             | AAAD Basketball Tournament                                                          |       |
| 4                                                  | AAAD National Basketball Tournament Use AAAD Basketball Tournament                  |       |
| J                                                  | ABANDON-ship food packets Use SURVIVAL & emergency rations                          |       |
|                                                    | ABARTH automobiles                                                                  |       |
|                                                    | ABDOMEN                                                                             |       |
|                                                    | ABDOMEN Hernia USA HERNIA                                                           |       |
|                                                    | ABDOMEN Muscles                                                                     |       |